## **Teacher Registration**

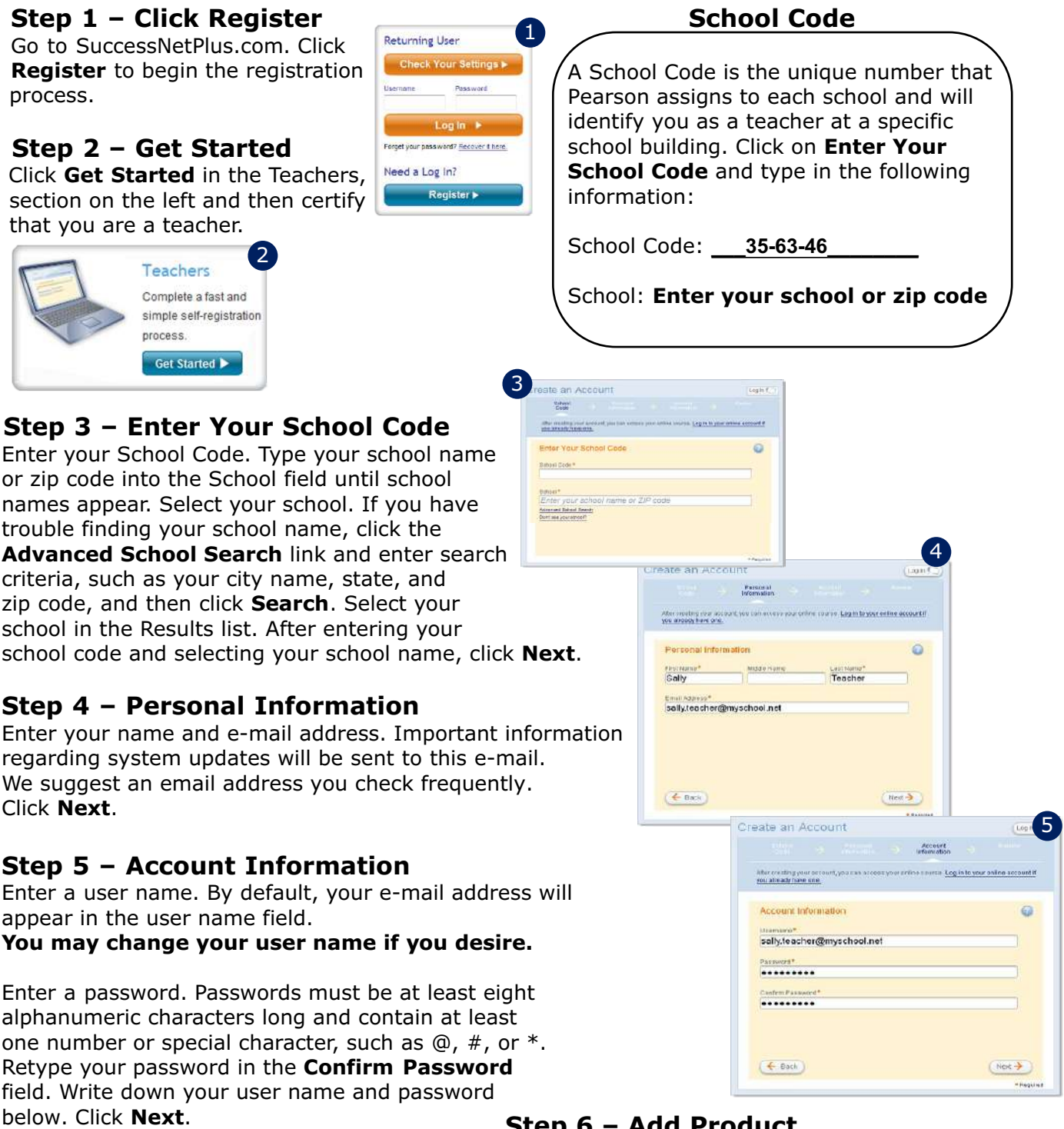

## Username:

Password:

(these are case sensitive)

## Step 6 – Add Product

On the Products and Classes bar, select Add Product. Select one product (program).

At bottom of the window, click **Add Product**. Repeat process to add additional product.

Products and Classes